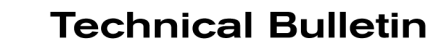

# SERVICE BULLETIN

EC19-005a

NISSA

NTB19-011a

February 5, 2020

Date:

### 2016 – 2019 TITAN XD; MIL ON WITH DTC P2048 STORED

This bulletin has been amended. See AMENDMENT HISTORY on the last page. Please discard previous versions of this bulletin.

APPLIED VEHICLES: APPLIED ENGINE: 2016 – 2019 Titan XD (A61) Cummins 5.0L Diesel

#### IF YOU CONFIRM

The MIL is ON and DTC P2048 (REDUCTANT INJECTION VALVE CIRCUIT LOW 1/1) is stored.

#### ACTION

Reprogram the ECM per the **SERVICE PROCEDURE** in this bulletin.

- Refer to **SERVICE PROCEDURE** on the next page to confirm if reprogramming is needed.
- Save Computer Data with CONSULT-III plus (C-III plus).
- If this bulletin applies, continue with the ECM Reprogramming procedure.
- Write Saved Data with CONSULT-III plus.

**IMPORTANT:** The purpose of ACTION (above) is to give you a quick idea of the work you will be performing. You MUST closely follow the entire SERVICE PROCEDURE as it contains information that is essential to successfully completing this repair.

Nissan Bulletins are intended for use by qualified technicians, not 'do-it-yourselfers'. Qualified technicians are properly trained individuals who have the equipment, tools, safety instruction, and know-how to do a job properly and safely. NOTE: If you believe that a described condition may apply to a particular vehicle, DO NOT assume that it does. See your Nissan dealer to determine if this applies to your vehicle.

#### SERVICE PROCEDURE

- 1. Using C-III plus, confirm the current ECM part number and write it on the repair order.
  - If it matches one of the part numbers in Table A, below, proceed to step 2 on the next page.
  - If there is no match, this bulletin does not apply. Close C-III plus and refer to ASIST for further diagnostic information.

#### Table A

| MODEL         | CURRENT ECM PART NUMBER: 23710-   |
|---------------|-----------------------------------|
|               | EZ41C, EZ41D, EZ41E               |
| 2016 Titan XD | EZ42A, EZ42B, EZ42C, EZ42D, EZ42E |
|               | EZ43A, EZ43B                      |
|               | EZ45D, EZ45E                      |
| 2017 Titon VD | EZ44D, EZ44E                      |
| 2017 Hitan XD | EZ45A, EZ45B, EZ45C, EZ45D, EZ45E |
| 2019 Titon VD | 9FT9A                             |
| 2018 Hian XD  | EZ47C, EZ47D, EZ47E               |
| 2019 Titan XD | 9FU5C                             |

#### SAVE COMPUTER DATA

- 2. Connect the CONSULT PC to the vehicle.
- 3. Open / start C-III plus.
- 4. Turn the ignition ON, with engine OFF (engine not running).
- 5. Wait for the plus VI to be recognized.
  - The Serial No. will display when the plus VI is recognized.
- 6. Select Diagnosis (One System).

| Back   | Home Print S   | Screen Screen Mode                            | Coorded Help Til X III X      |
|--------|----------------|-----------------------------------------------|-------------------------------|
| Connee | ction Status - |                                               | Diagnosis Menu                |
|        | Serial No.     | Status                                        | Diagnosis (One System)        |
| VI     | 2300727        | ►>>))))<br>Normal Mode/Wireless<br>connection | Diagnosis (All Systems)       |
| мі     | -              | No connection                                 | Re/programming, Configuration |
| 8.0    | Select VI/MI   |                                               |                               |
|        | tion Setting   | Language Setting                              | Maintenance                   |
|        | VDR            |                                               |                               |

Figure 1

- 7. Navigate C-III plus to ENGINE > Work support (see Figure 2).
- 8. Select SAVE COMPUTER DATA.
- 9. Select Start.

| Back Ver.CSP31.10                          | rement<br>de Recorded<br>Data |
|--------------------------------------------|-------------------------------|
| Diagnosis (One<br>System) System Selection | ENGINE                        |
| Self Diagnostic Data Monitor               | Cork support                  |
| Test Item                                  |                               |
| Reset fuel consumption short term log      | Engine serial number          |
| AFT maintenance                            |                               |
| Reset fuel and timing learn tables         |                               |
| VIN REGISTRATION                           |                               |
| ENTER INJECTOR CODES                       |                               |
| SAVE COMPUTER DATA                         |                               |
| WRITE SAVED DATA                           |                               |
| RTCV actuator calibrate                    |                               |
|                                            |                               |
| ·                                          | 1/1                           |
|                                            | E: 0                          |

Figure 2

#### NOTE:

• After selecting Start, a screen message may appear that says:

Latest diagnostic tool update must be used before saving the data, otherwise there is a risk that the data entry will not work.

> If the above message appears, select Continue.

- 10. Make sure the ignition is ON and the engine is OFF (engine not running).
- 11. Select Confirm.

| Ver.CSP31.10                                                                                                    |                                                                            |                                                   |             | States  |
|----------------------------------------------------------------------------------------------------|----------------------------------------------------------------------------|---------------------------------------------------|-------------|---------|
| Back Rome Print Screen                                                                                                    | reen<br>ture Mode Recorded                                                 | Help ERT 12.3V                                    |             |         |
| Diagnosis (One<br>System) System Sel                                                                                                    | ection ENGINE                                                              |                                                   |             |         |
| Work support : SAVE COMPUTER DATA                                                                                                    |                                                                            |                                                   |             |         |
| Ignition on, engine stopped.<br>This command must be used only whe<br>It is used to save some data (including<br>computer.Confirm to run the backup pro | en replacing or reprogrammi<br>the injector calibrations) so a<br>ocedure. | ng the computer.<br>as to load it automatically i | nto the new | Confirm |
|                                                                                                    |                                                                            |                                                   |             |         |
|                                                                                                    |                                                                            |                                                   |             |         |
|                                                                                                    |                                                                            |                                                   |             |         |
|                                                                                                    |                                                                            |                                                   |             | End     |

Figure 3

12. Select End.

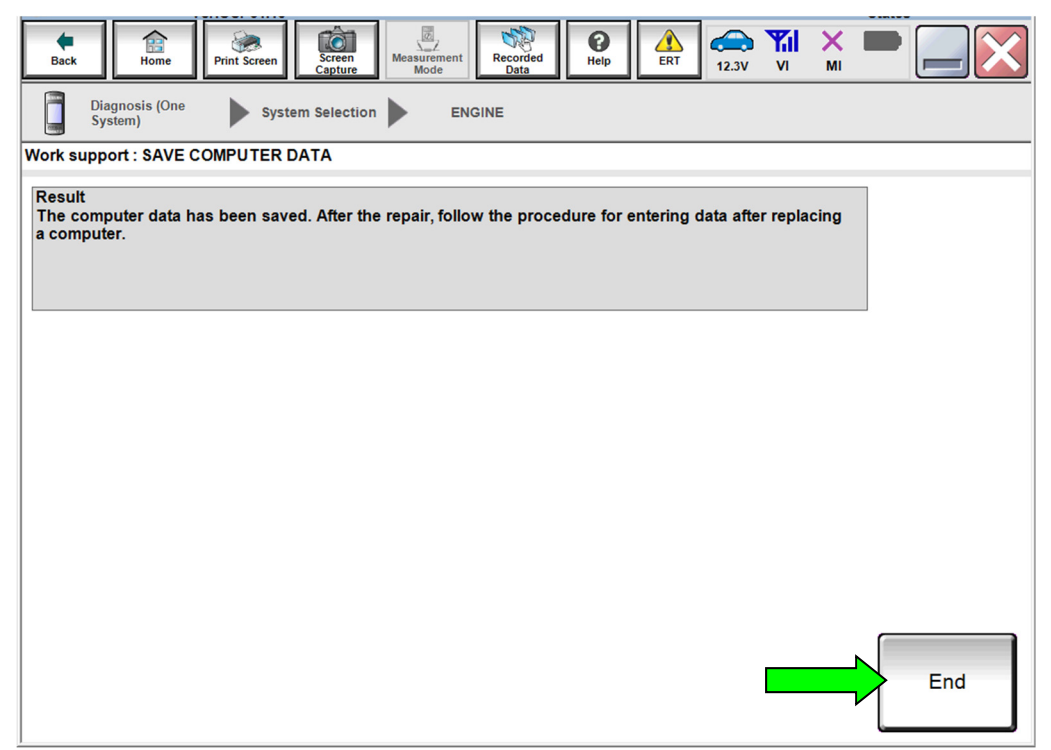

Figure 4

#### **REPROGRAM THE ECM**

#### **IMPORTANT:** Before starting the reprogramming procedure, make sure:

- ASIST on the CONSULT PC has been synchronized (updated) to the current date.
- All CONSULT-III plus (C-III plus) software updates (if any) have been installed.
- The CONSULT PC is connected to the Internet (Wi-Fi or cable).

#### NOTE:

• If you are not familiar with the reprogramming procedure, *click here*. This will link you to the "CONSULT- III plus (C-III plus) ECM Reprogramming" general procedure.

#### **CAUTION:**

- Connect a battery maintainer or smart charger to the 12V battery. If the vehicle battery voltage drops below <u>12.0V or above 15.5V</u> during reprogramming, <u>the ECM may be damaged</u>.
- Be sure to turn OFF all vehicle electrical loads. If a vehicle electrical load remains ON, <u>the ECM may be damaged</u>.
- Be sure to connect the AC Adapter.
   If the CONSULT PC battery voltage drops during reprogramming, the process will be interrupted and <u>the ECM may be damaged</u>.
- Turn OFF all external Bluetooth<sup>®</sup> devices (e.g., cell phones, printers, etc.) within range of the CONSULT PC and the VI. If Bluetooth<sup>®</sup> signal waves are within range of the CONSULT PC during reprogramming, reprogramming may be interrupted and <u>the ECM may be damaged</u>.

#### 13. Reprogram the ECM.

14. After completing Erase ALL DTCs, print a copy of the C-III plus screen showing the before and after part numbers of the control unit and attach it to the repair order.

#### **ECM Recovery**

### Do not disconnect the plus VI or shut down C-III plus if reprogramming does not complete.

### If reprogramming does <u>not</u> complete and the "!?" icon displays as shown in Figure 5:

- Check battery voltage (12.0 15.5 V).
- Ignition is ON, engine OFF.
- External Bluetooth<sup>®</sup> devices are OFF.
- All electrical loads are OFF.
- Select <u>retry</u> and follow the on screen instructions.
- <u>"Retry" may not go through on</u> <u>first attempt and can be</u> <u>selected more than once</u>.

|                                                                                                    | VN                                           | Vaticle                                                 |                 | Country : Japan |  |
|----------------------------------------------------------------------------------------------------|----------------------------------------------|---------------------------------------------------------|-----------------|-----------------|--|
| Back Hone Print Screen                                                                             | Schemen Mode                                 | Negorithed<br>Data                                      | 12.TV VI MI     |                 |  |
| resprograming, 💽                                                                                   | Transfer Data                                | Confirm Resul                                           |                 | 1313            |  |
| onfirm Result                                                                                      |                                              |                                                         |                 |                 |  |
| Reprogramming or progamming is no<br>operation on this ECU.<br>Touch "Reby" to retry reprogramming | ot completed propertly,<br>g or programming. | but you can retry reprogr                               | programming     |                 |  |
| Part number after<br>Reproc/programming                                                            |                                              | 26482-XXXXX                                             |                 |                 |  |
|                                                                                                    |                                              |                                                         |                 |                 |  |
| Part number before<br>Reprog/programming                                                           |                                              | 284B2-XXXX                                              | х               |                 |  |
| Part number sofare<br>Reprog/programming<br>Vehicle                                                |                                              | 25482-XXXX<br>XXXXXXX                                   | x               |                 |  |
| Part number beføre<br>Reprog/programming<br>Vehicle<br>VIN                                         |                                              | 254B2-XXXX<br>XXXXXXXX<br>XXXXXXXXXX                    | x               |                 |  |
| Part number before<br>Reprog/programming<br>Vehicle<br>VIN<br>System                               |                                              | 28482-XXXX<br>XXXXXXXX<br>XXXXXXXXXX<br>BCM             | x<br>xxx        |                 |  |
| Part number before<br>Reprog/programming<br>Vehicle<br>VIN<br>System<br>Date                       |                                              | 28482-3000<br>XXXXXXX<br>XXXXXXXX<br>BCM<br>XXXXXXXXXX  | ×<br>***<br>*** | Retry           |  |
| Part number settire<br>Reprogragismming<br>Vehicle<br>VIN<br>System<br>Dete<br>Error Code          |                                              | 28482-3000<br>XXXXXXX<br>XXXXXXXX<br>BCM<br>XXXXXXXXXXX | x<br>xxx<br>xx  | Retry           |  |

Figure 5

## If reprogramming does <u>not</u> complete and the "X" icon displays as shown in Figure 6:

- Check battery voltage (12.0 15.5 V).
- CONSULT A/C adapter is plugged in.
- Ignition is ON, engine OFF.
- Transmission is in Park.
- All C-III plus / VI cables are securely connected.
- All C-III plus updates are installed.
- Select <u>Home</u>, and restart the reprogram procedure from the beginning.

|                                                                                                    | VIN Vehicle : QASHQAI                                                                                        | County : Japan  |
|----------------------------------------------------------------------------------------------------|----------------------------------------------------------------------------------------------------|-----------------|
| Bark Hone Print Screer                                                                                                    | Liter Measrenert Recorded Help                                                                               | 🚔 🧶 💥 🐂 🥅 🏹     |
| Reforgramiag, configiation                                                                                                    | Transfer Data                                                                                                | 999             |
| anfirm Result                                                                                                    |                                                                                                    |                 |
| Reprogramming is not completed prop<br>Print this screen as needed. Confirm (<br>with procedure.<br>-Restart CONSULT with disconrecting | arly.<br>CONSULT version, IGN/Power switch position, shift pr<br>VI onse, and start the reprogramming again. | osition and etc |
| Part number after                                                                                                    | 06400 VVVVV                                                                                                  |                 |
| Reprog/programming                                                                                                    | 28462-33333                                                                                                  |                 |
| Reprog/programming<br>Current part number                                                                                               | 28482-XXXX                                                                                                   |                 |
| Reprogramming<br>Current part number<br>Vehicle                                                                                         | 28482-XXXXX<br>28482-XXXXX<br>XXXXXXXX                                                                       |                 |
| Reprog/programming<br>Current part number<br>Vahicle<br>VIN                                                                             | 28482-XXXX<br>28482-XXXX<br>XXXXXXXX<br>XXXXXXXXXXXXXXXXXXXXXXX                                              |                 |
| Reprograpping mining Current part number Valifiele ViliN System                                                                         | 28482-XXXX<br>28482-XXXXX<br>XXXXXXXX<br>XXXXXXXXX<br>BCM                                                    |                 |
| Reprog/programming<br>Current part number<br>Vehicle<br>VIN<br>System<br>Date                                                           | 28482-XXXX           28482-XXXXX           XXXXXXXXXX           XXXXXXXXXXXXXXXXXXXXXXXXXXXXXXXXXXXX         |                 |
| Reprog/programming<br>Current part number<br>Vehicle<br>VIN<br>System<br>Date<br>Information                                            | 28482-XXXX<br>28482-XXXXX<br>XXXXXXXXX<br>XXXXXXXXXXXXXXXXXXXXX                                              |                 |

Figure 6

#### WRITE SAVED DATA

- 15. Return to the C-III plus Home screen (see Figure 7).
- 16. Confirm the ignition is ON, with engine OFF.
- 17. Confirm the plus VI is recognized.
  - The Serial No. will display when the plus VI is recognized.
- 18. Select Diagnosis (One System).

|          | Serial No.   | Status                                   |                               |
|----------|--------------|------------------------------------------|-------------------------------|
| VI       | 2300727      | کی کی کی کی کی کی کی کی کی کی کی کی کی ک | Diagnosis (All Systems)       |
| МІ       | -            | No connection                            | Re/programming, Configuration |
|          | Select VI/MI |                                          | Immobilizer                   |
| Applicat | ion Setting  | Language Setting                         | Maintenance                   |

Figure 7

- 19. Navigate C-III plus to **ENGINE > Work support** (see Figure 8).
- 20. Select WRITE SAVED DATA.
- 21. Select Start.

| ver.CSP31.10                                    | States                                                                                                    |
|-------------------------------------------------|----------------------------------------------------------------------------------------------------|
| Back Print Screen Capture Measurement Mode      | Recorded Later Later Lat |
| Diagnosis (One<br>System) System Selection ENGI | NE                                                                                                    |
| Self Diagnostic Data Monitor                    | ort CU Gentification                                                                                                    |
| Test Item                                       |                                                                                                    |
| Reset fuel consumption short term log           | Engine serial number                                                                                                    |
| AFT maintenance                                 |                                                                                                    |
| Reset fuel and timing learn tables              |                                                                                                    |
| VIN REGISTRATION                                |                                                                                                    |
| ENTER INJECTOR CODES                            |                                                                                                    |
| SAVE COMPUTER DATA                              |                                                                                                    |
| WRITE SAVED DATA                                |                                                                                                    |
| RTCV actuator calibrate                         |                                                                                                    |
|                                                 |                                                                                                    |
|                                                 | 1/1 Start                                                                                                    |
| F                                               | igure 8                                                                                                    |

- 22. Make sure the ignition is ON and the engine is OFF (engine not running).
- 23. Select **Confirm**.

|                                                                                                    | er.c.sP31.10                                                                                | and the second second second second second second second second second second second second second second second |                                                    |                                              |                                        |                    |     | states  |
|----------------------------------------------------------------------------------------------------|---------------------------------------------------------------------------------------------|----------------------------------------------------------------------------------------------------|----------------------------------------------------|----------------------------------------------|----------------------------------------|--------------------|-----|---------|
| Back Home                                                                                                    | Print Screen                                                                                | creen<br>pture                                                                                                   | nt Recorded<br>Data                                | Help 4                                       | RT 12.3V                               | Yil<br>VI          | × I | •       |
| Diagnosis (One<br>System)                                                                                               | System Se                                                                                   | election                                                                                                    | ENGINE                                             |                                              |                                        |                    |     |         |
| Work support : WRITE                                                                                                    | SAVED DATA                                                                                  |                                                                                                    |                                                    |                                              |                                        |                    |     |         |
| Ignition on, engine si<br>This command must<br>It serves to rewrite pr<br>IMPORTANT: The tim<br>order to write the save | topped.<br>only be used wh<br>eviously saved of<br>e required for en<br>ed data into the co | ten replacing or l<br>lata so that it ca<br>tering the data va<br>omputer.                                       | reprogrammin<br>n automaticali<br>aries. Never inf | g the compu<br>y be reloade<br>errupt the pr | ter.<br>d into the co<br>ocedure.Valio | mputer.<br>late in |     | Confirm |
| Current status                                                                                                    |                                                                                             |                                                                                                    |                                                    |                                              |                                        |                    |     |         |
|                                                                                                    |                                                                                             |                                                                                                    |                                                    |                                              |                                        |                    | 0%  |         |
|                                                                                                    |                                                                                             |                                                                                                    |                                                    |                                              |                                        |                    |     |         |
|                                                                                                    |                                                                                             |                                                                                                    |                                                    |                                              |                                        |                    |     |         |
|                                                                                                    |                                                                                             |                                                                                                    |                                                    |                                              |                                        |                    |     |         |
|                                                                                                    |                                                                                             |                                                                                                    |                                                    |                                              |                                        |                    |     |         |
|                                                                                                    |                                                                                             |                                                                                                    |                                                    |                                              |                                        |                    |     | End     |

Figure 9

24. Wait for the procedure to complete.

| Back Reme Print Screen                                                                                                    | reen<br>hure Mode Recorded Data                                                                                                    |                 |         |
|----------------------------------------------------------------------------------------------------|----------------------------------------------------------------------------------------------------|-----------------|---------|
| Diagnosis (One<br>System) System Se                                                                                                    | lection ENGINE                                                                                                    |                 |         |
| Work support : WRITE SAVED DATA                                                                                                    |                                                                                                    |                 |         |
| Ignition on, engine stopped.<br>This command must only be used wh<br>It serves to rewrite previously saved of<br>IMPORTANT: The time required for en<br>order to write the saved data into the co | en replacing or reprogramming the computer.<br>lata so that it can automatically be reloaded into the comp<br>tering the data varies. Never interrupt the procedure.Valida<br>omputer. | outer.<br>te in | Confirm |
| Current status                                                                                                    | COMMAND IN I                                                                                                    | PROGRESS        |         |
|                                                                                                    |                                                                                                    | 25%             |         |
|                                                                                                    |                                                                                                    |                 |         |
|                                                                                                    |                                                                                                    |                 |         |
|                                                                                                    |                                                                                                    |                 |         |
|                                                                                                    |                                                                                                    |                 |         |
|                                                                                                    |                                                                                                    |                 | End     |

Figure 10

25. Select End.

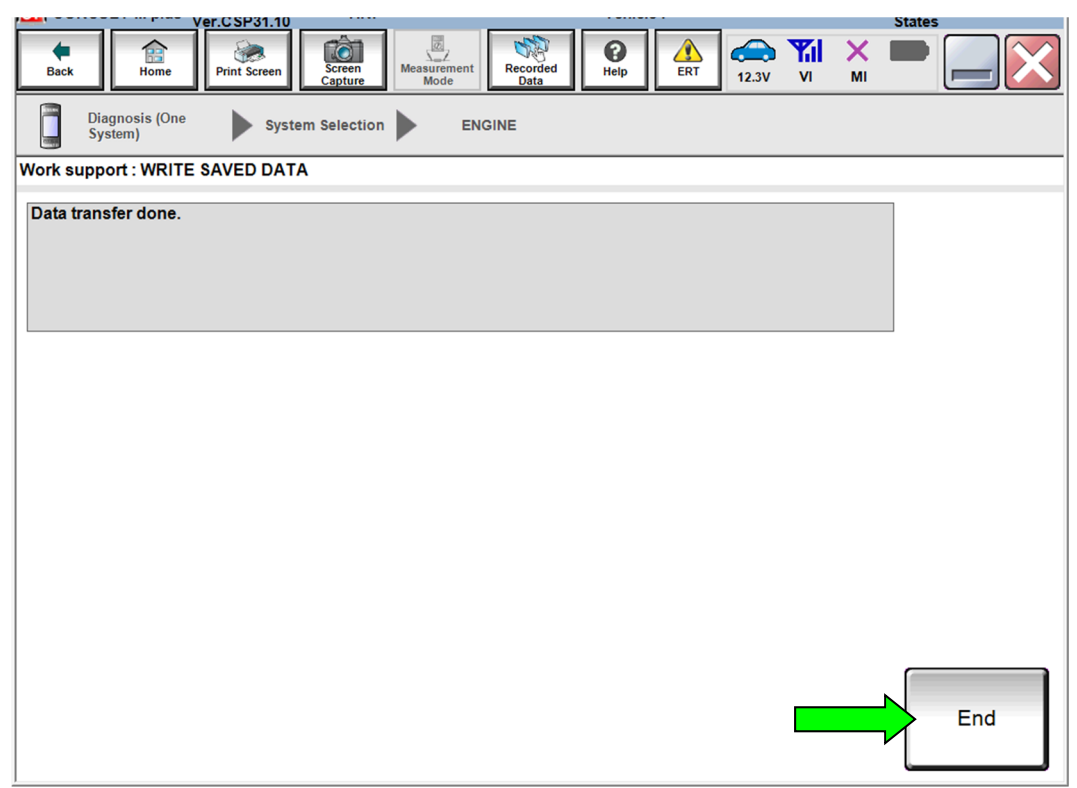

Figure 11

#### **CLAIMS INFORMATION**

#### Submit a Primary Part (PP) type line claim using the following claims coding:

| DESCRIPTION                        | PFP | OP CODE | SYM | DIA | FRT     |
|------------------------------------|-----|---------|-----|-----|---------|
| Reprogram Engine Control<br>Module | (1) | DE97AA  | ZE  | 32  | (2) (3) |

(1) Refer to the electronic parts catalog and use the Blank ECM assembly part number as the Primary Failed Part (PFP).

(2) Reference the current Nissan Warranty Flat Rate Manual and use the indicated FRT.

(3) FRT allows adequate time to access DTC codes and reprogram ECM. No other diagnostic procedures subsequently required. Do NOT claim any Diagnostic Op Codes with this claim.

#### AMENDMENT HISTORY

| PUBLISHED DATE    | REFERENCE  | DESCRIPTION                          |
|-------------------|------------|--------------------------------------|
| February 28, 2019 | NTB19-011  | Original bulletin published          |
| February 5, 2020  | NTB19-011a | APPLIED VEHICLES and Table A revised |